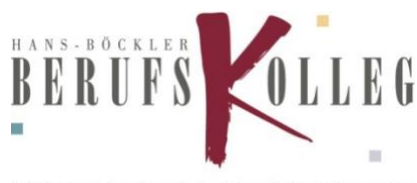

Schule der Sekundarstufe II mit beruflichem Gymnasium

## Anleitung für Schüler: Erstanmeldung Schulnetz in Marl und Haltern am See

WICHTIG: Alle Schülerinnen und Schüler müssen sich einmal an den Computer Schulnetz angemeldet haben. Wenn Sie in Marl und Haltern Unterricht haben, müssen Sie sich auch an beiden Standorten registrieren.

## Möglichkeit 1: Erstanmeldung über einen PC am Schulstandort

Starten Sie einen PC im Computerraum und melden Sie sich mit den folgenden Daten an:

Benutzername: Schülernummer Passwort: Geburtsdatum im Format tt.mm.jjjj

Nun werden Sie automatisch aufgefordert das Passwort zu ändern. Wählen Sie ein sicheres Passwort und merken Sie es sich gut.

## Möglichkeit 2: Erstanmeldung über mobile Endgeräte (nur für das Schulnetz in Marl möglich)

Rufen Sie die folgende Website über Ihr mobiles Endgerät auf: konto-marl.hbbk.eu

|   | Passwort ändern × +                                                                             |                                                           |
|---|-------------------------------------------------------------------------------------------------|-----------------------------------------------------------|
| < | $ \rightarrow$ C ( konto-marl.hbbk.eu                                                           |                                                           |
|   |                                                                                                 |                                                           |
|   |                                                                                                 |                                                           |
|   | K Hans-Böckler-Berufskolleg Marl<br>Portal zur Änderung des Passworts am HBBK Marl / Office 365 |                                                           |
|   | Domäne\Benutzername: schule\12345 Aktuelles Kennwort: ••••••                                    | Hier muss <b>schule\</b> vor der<br>Schülernummer stehen. |
|   | Neues Kennwort bestätigen: Absenden Abbrechen                                                   | Geburtsdatum tt.mm.jjjj                                   |
|   |                                                                                                 |                                                           |